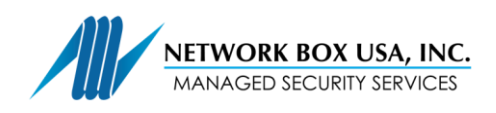

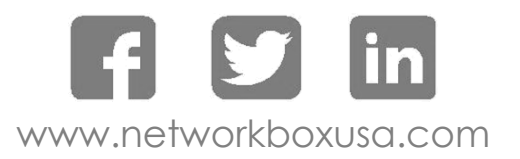

## SSL Proxy Certificate Installation Guide (Chrome)

In Chrome, type http://my.network-box.com:4242 or https://my.network-box.com:4243

Click on the green SSL ribbon:

| Network Box | Welcome to Network Box User Name Password |
|-------------|-------------------------------------------|
|             | Login                                     |

Download the DER certificate:

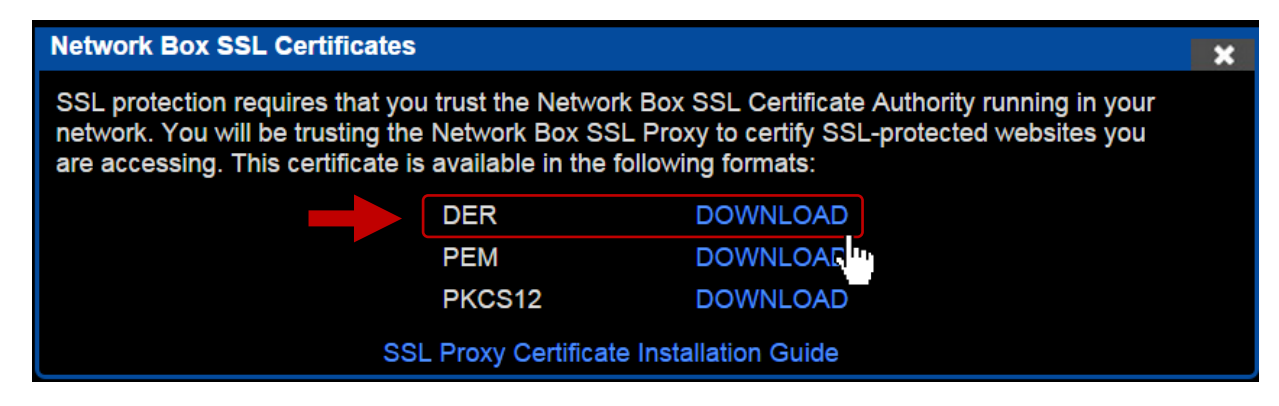

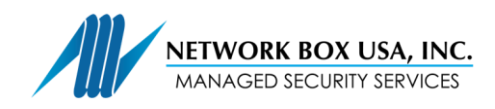

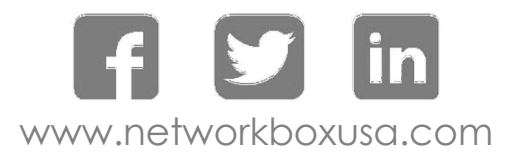

Open the file you downloaded. Click "Open"

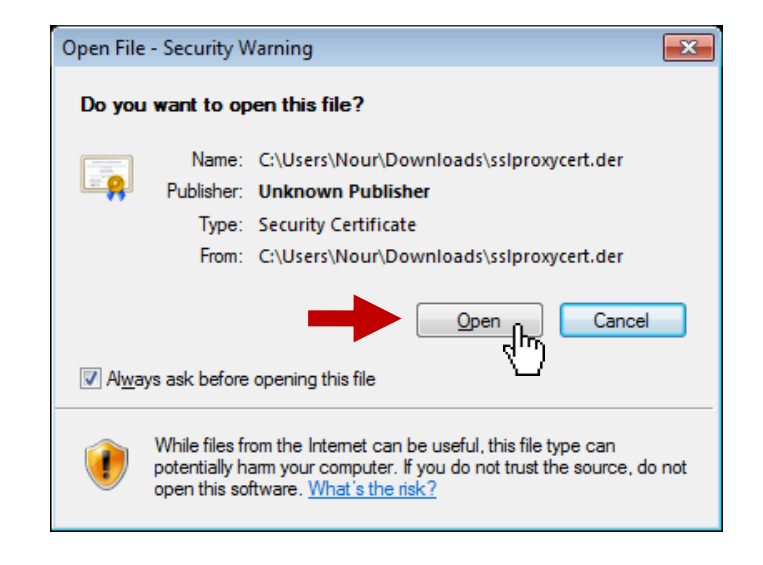

Click "Install Certificate..."

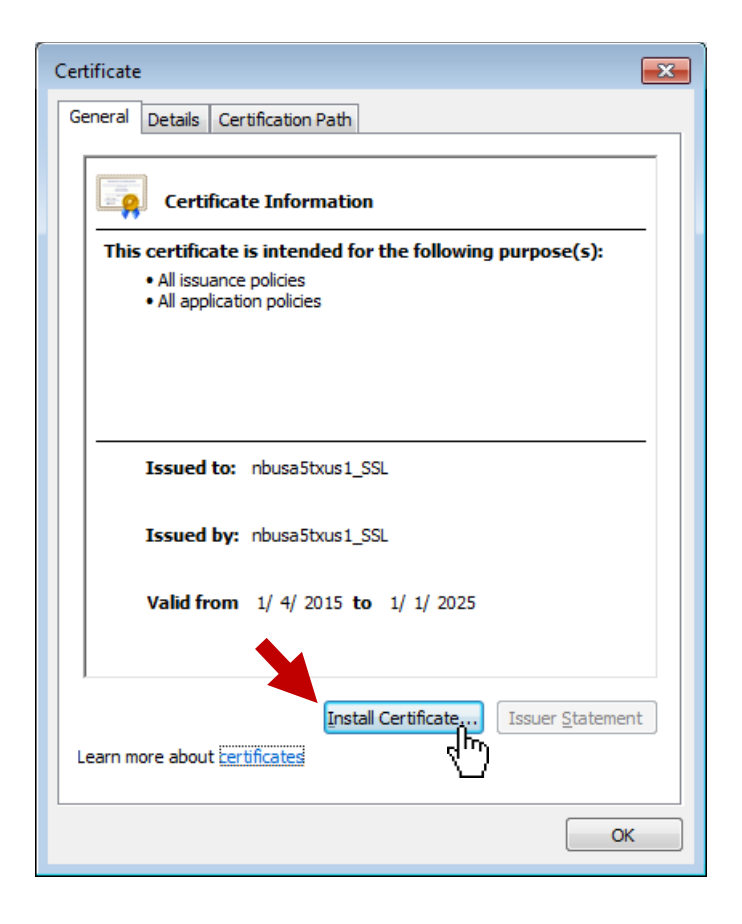

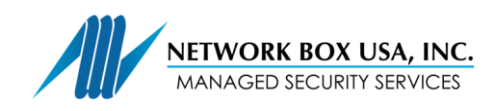

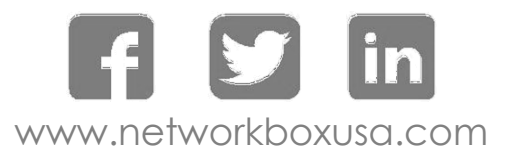

## Click "Next >"

Click "Next >"

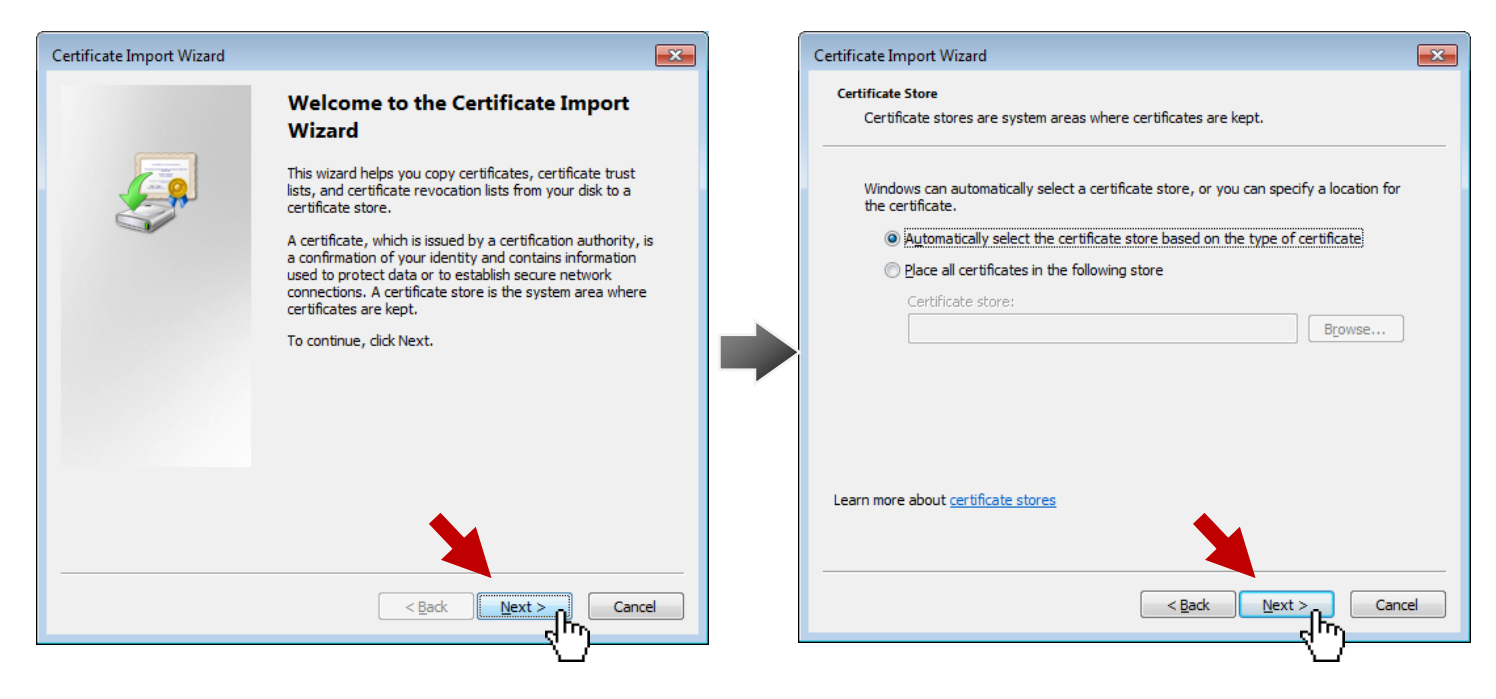

## Click "Finish."

| Certificate Import Wizard |                                                                                                    |                           |
|---------------------------|----------------------------------------------------------------------------------------------------|---------------------------|
|                           | Completing the Certificate Import<br>Wizard                                                                                                    |                           |
|                           | The certificate will be imported after you click Finish.                                                                                                    | Certificate Import Wizard |
|                           | You have specified the following settings:           Certificate Store Selected         Automatically determined by t           Content         Certificate | The import was successf   |
|                           | < <u>۱۱۱</u> ۲۰۰۰ ۲۰۰۰ ۲۰۰۰ ۲۰۰۰ ۲۰۰۰ ۲۰۰۰ ۲۰۰۰                                                                                                    | 0                         |
|                           | <b>1</b>                                                                                                    |                           |
|                           | Eack Finish Cancel                                                                                                    |                           |

You have successfully installed the Network Box SSL Proxy Certificate for Chrome.